- 1) Klik op het Windows logo linksonderin of start.
- 2) Type de letters CMD in het zoekvenster in
- 3) Bovenin verschijnt nu de regel "CMD.EXE"
- 4) Klik op deze regel met de RECHTER Muisknop
- 5) Kies voor de optie "Als Administrator uitvoeren"
- 6) Klik op de knop Doorgaan in het scherm wat nu verschijnt
- 7) Dan verschijnt het MS-Dos venster. Type daarin:
- 8) CD WindowsSystem32 [Enter]

9) type nu NOTEPAD CONFIG.NT. Nu kunt u Config.nt bewerken en opslaan in de System32 map. De instellingen werken dan voor de DOS applicaties die gestart worden.